## Create and Share a folder in Google Drive

Folders make it easy to organize all of your files and Google Docs in Google Drive.

## Create a folder in Google Drive

To create a folder in your Google Drive on the web, follow these steps:

1. Click the red **Create** button at the top left of your Google Drive.

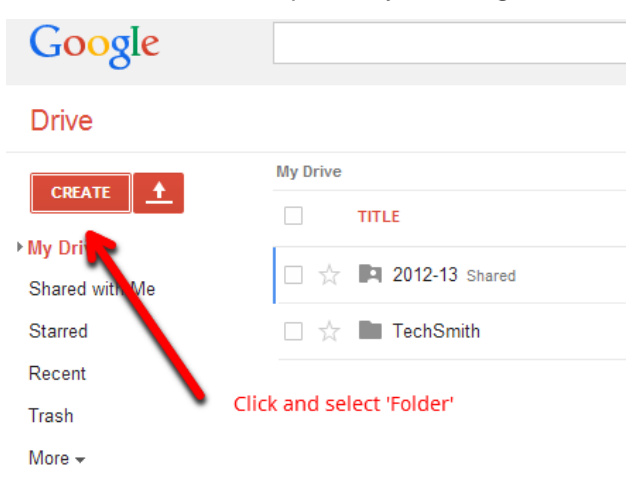

- 2. Select Folder from the drop-down menu.
- 3. Enter a folder name into the text box and click **OK**.

| New folder   |                          |     |
|--------------|--------------------------|-----|
| Please enter | a name for the new folde | er: |
|              |                          |     |
| New Folder   |                          |     |

4. The folder will be created, and you can find it under My Drive.

## How to Share

With Google Drive, you can share files — like documents, images, and PDFs — without having to email them as attachments. Sharing is as easy as indicating which email addresses or mailing lists should have access to a given file.

## Share a folder

- 1. Check the box next to the file or folder you'd like to share.
- 2. Click the Share icon.
- 3. Choose a visibility option: "Private," "Anyone with the link" or "Public on the web."

| Sharing settings                                                                     |                                  |  |  |
|--------------------------------------------------------------------------------------|----------------------------------|--|--|
| Visibility options:                                                                  |                                  |  |  |
| Public on the web Anyone on the Internet can find a                                  | and access. No sign-in required. |  |  |
| Anyone with the link Anyone who has the link can acc                                 | ase No sign-io required          |  |  |
| Specific people<br>Shared with specific people.                                      | Can edit                         |  |  |
|                                                                                      | Can comment                      |  |  |
|                                                                                      | ✓ Can view                       |  |  |
| Access: Anyone (no sign-in required)                                                 | Can view 🔻                       |  |  |
| Note: Items with any visibility option can still be published to the web. Learn more |                                  |  |  |
| Save Cancel                                                                          | Learn more about visibility      |  |  |

- 4. Type the email addresses of the people you want to share with in the text box below "Add people." The Students must enter the teacher's GPISD Google account, e.g.- asmith@gpapps.galenaparkisd.com.
- 5. Choose the access level from the drop-down menu next to each collaborator: "Can view," "Can comment," or "Can edit."

| Add people: Choose from contacts        |             |
|-----------------------------------------|-------------|
| yourteacher@gpapps.galenaparkisd.com    | Can edit 🔻  |
|                                         | ✓ Can edit  |
| ✓ Notify people via email - Add message | Can comment |
| Share & save Cancel Email               | Can view    |
|                                         |             |

6. Click Share & save.

Modified from Google Support